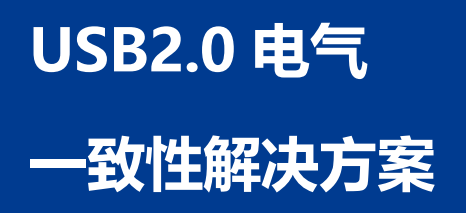

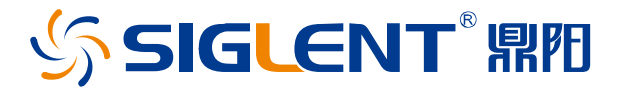

# AN0001-CN01A

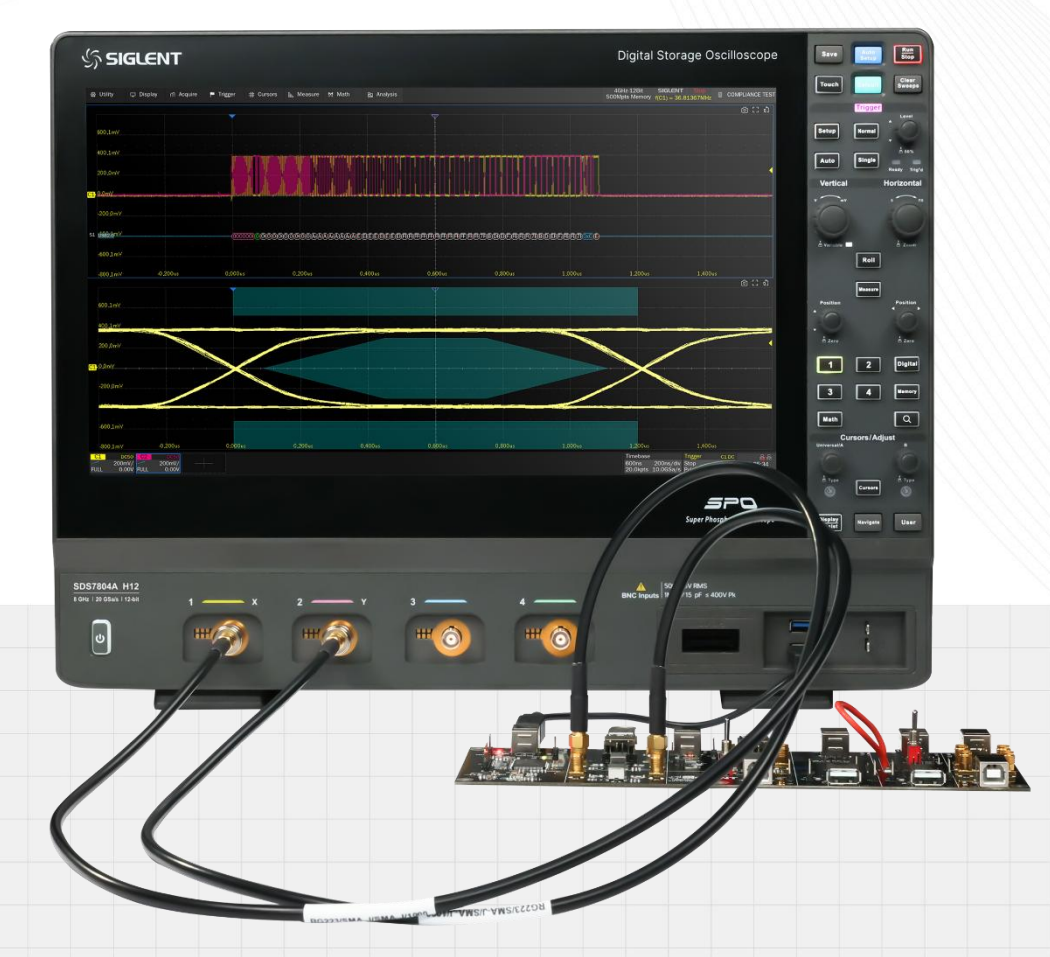

## 深圳市鼎阳科技股份有限公司 SIGLENT TECHNOLOGIES CO.LTD

## 版权和声明

## 版权

深圳市鼎阳科技股份有限公司版权所有

## 商标信息

SIGLENT 是深圳市鼎阳科技股份有限公司的注册商标

## 声明

- •本公司产品受已获准及尚在审批的中华人民共和国专利的保护
- •本公司保留改变规格及价格的权利
- •本手册提供的信息取代以往出版的所有资料
- •未经本公司同意,不得以任何形式或手段复制、摘抄、翻译本手册的内容

## 产品认证

SIGLENT 认证本产品符合中国国家产品标准和行业产品标准,并进一步认证本产品符合其他国际标准组织成员的相关标准。

## 联系我们

深圳市鼎阳科技股份有限公司

地址:广东省深圳市宝安区 68 区安通达工业园一栋&四栋&五栋

服务热线: 400-878-0807

#### E-mail: support@siglent.com

网址: <u>https://www.siglent.com</u>

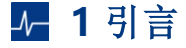

USB 是 Universal Serial Bus (通用串行总线)的英文缩写,指连接计算机系统与外部设备的一种串口总线标准,也是一种输入输出接口的技术规范。自 1995 年推出以来,USB 以其高速、便捷、可扩展等特点,逐渐取代传统的串口和并口,被广泛地应用在各类外部设备,深受消费者的青睐。不过大量 USB 设备的互通互联为设备使用者带来极大便利的同时,难免出现连接兼容性、传输中断、文件传输错误等问题,因此 USB 设备必须通过 USB 一致性测试才能保证设备间的互操作性,这不仅是 USB 协会要求,也是包含USB 接口的设备生产商保障产品质量和可靠性的必要步骤。

## ↓ 2 USB2.0 基础知识

USB2.0 是一种 4 线串行系统,包括 VBus, D-, D+和地线,D-和 D+是差分信号线,是主要的信息 载体,VBus 和地线之间传输 5V 的电压。为了适应不同类型应用对数据传输速度的要求,USB2.0 定义了 三种速率级别,分别是低速、全速以及高速,典型的 USB 低速设备包括电脑鼠标、键盘,游戏机操控杆等; 而常见的全速设备包括电话、音频、麦克风等,市面上大部分 USB2.0 都属于高速设备,包括数码相机、移 动硬盘等,需要注意:高速能够向下兼容低速、全速,当然低速、全速设备也向上兼容高速设备,但是无 法实现高速的传输能力,并自动以低速一方的速度进行传输。

| 目前官网版本 | 官方市场代号     | 原名     | 标志            | 传输速度<br>(bit) | 理论速度<br>(Byte) |
|--------|------------|--------|---------------|---------------|----------------|
|        | Low-Speed  | USB1.0 |               | 1.5Mbps       | 0.1875MB/s     |
| USB2.0 | Full-Speed | USB1.1 |               | 12Mbps        | 1.5MB/s        |
|        | High-Speed | USB2.0 | CERTIFIED USE | 480Mbps       | 60MB/s         |

USB2.0具有诸多优点,如供电简单,即插即用、支持热插拔,端口扩展容易、传输方式多样化、兼容 良好等。USB系统采用级联星型拓扑,该拓扑由三个基本部分组成:主机(Host),集线器(Hub)和设 备(Device)。主机负责管理系统及应用软件,提供 USB 接口及接口管理能力的硬件、软件及固件的复合 体,可以是 PC,也可以是 OTG 设备;集线器提供扩展的 USB 外设接口,最多可级联 5 级,最多可连接 127 个 USB 设备。设备接受主机发起的操作,发送或接收数据,此外设备可以分为总线供电(即从主机获取 电流)和自供电两种方式。连接主机的端口叫上行端口,连接设备的端口叫做下行端口,集线器可以检测每 个下行端口的连接和移除,并向下层设备分配电力,负责总线的故障检测和恢复,每个下行端口可以单独 启用,可以工作在不同的速度等级,从设备到主机的方向称之为上行通信,从主机到设备的方向称之为下 行通信。

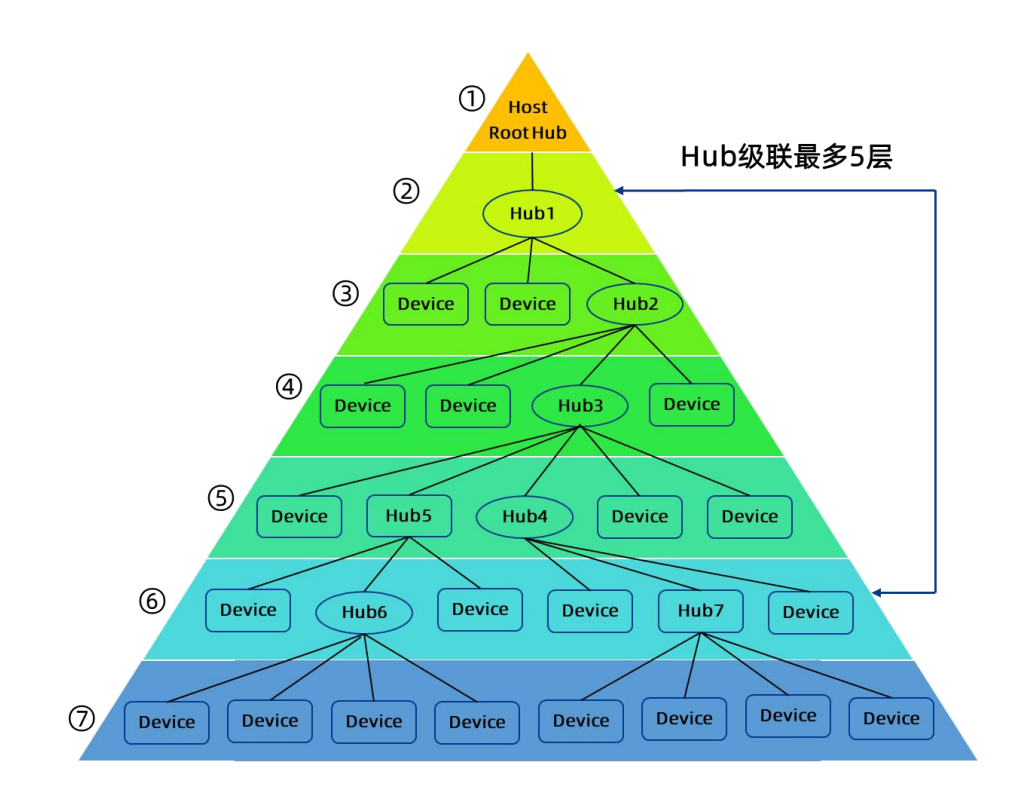

# ▶ 3 解决方案

## 3.1 测试项目

| 主机测试                                                                                                    | 设备                                                                                                    | 集线器                                                                                                    |
|----------------------------------------------------------------------------------------------------|----------------------------------------------------------------------------------------------------|----------------------------------------------------------------------------------------------------|
| 高速下行信号质量<br>高速下行包参数<br>高速下行啁啾时序测试<br>高速下行挂起和恢复<br>高速下行无驱动时的电平值<br>全速下行信号质量<br>低速下行信号质量<br>VBus 跌落<br>VBus 瞬态跌落 | 高速上行信号质量<br>带线缆的远端设备<br>不带线缆的近端设备<br>不带线缆的近端设备<br>高速上行包参数<br>高速上行包参数<br>高速上行有哪啾时序测试<br>高速上行推起和恢复<br>从高速进行重置<br>从挂起进行重置<br>高速上行无驱动时的电平值<br>高速上行接收器灵敏度<br>全速上行信号质量<br>低速上行信号质量<br>背板电压 | 高速信号质量(上/下行端口)<br>高速包参数(上/下行端口)<br>高速啁啾时序测试(上/下行端口)<br>高速挂起和恢复(上/下行端口)<br>上行端口从高速进行重置<br>上行端口从挂起进行重置<br>高速无驱动时的电平值(上/下行端口)<br>高速中继上/下行<br>高速上行接收器灵敏度<br>全速信号质量(上/下行端口)<br>低速信号质量(上/下行端口)<br>VBus 跌落 |
|                                                                                                    | 浪涌电流                                                                                                    | 浪涌电路<br>背板电压                                                                                                    |

## 3.2 测试设备

| 测试设备<br>测试项目 | 示波器<br>&测试夹具&软件 | SMA 线缆            | 单端探头或差分探头或无源探头              | 其他     |
|--------------|-----------------|-------------------|-----------------------------|--------|
| 公口正日         |                 | 2根                | 2个单端探头(下行全/低速)              |        |
| 信亏质重         | V               | (高速)              | 2个单端探头及1个无源探头(上行全/低速)       |        |
| 包参数          | √               |                   | 2个单端探头或1个差分探头               |        |
| 啁啾时序测试       | √               |                   | 2个无源探头                      |        |
| 挂起和恢复        | √               |                   | 2个无源探头                      |        |
| 无驱动时的电平值     | √               | 2根                |                             |        |
| 接收机灵敏度       | √               | 2根                | 2个单端探头                      | 信号源    |
| 从高速/挂起进行重置   | √               |                   | 2个无源探头                      |        |
| 高速中继上/下行     | √               |                   | 4个单端探头或2个差分探头               |        |
| 浪涌电流         | √               |                   |                             | 1个电流探头 |
| 背板电压         | √               |                   | 3个无源探头                      |        |
| V/buc 胜菠     | -1              |                   | 1个无源探头(其它)                  |        |
| VDUS 跃洛      | V               |                   | 2个无源探头(Hub 总线供电)            |        |
| 瞬态跌落         | $\checkmark$    |                   | 2个无源探头                      |        |
| 备注:          | 单端/差分探头带宽       | 大于 <b>2GHz</b> ,ヲ | E源探头带宽为 500MHz,信号源带宽大于 1GHz |        |

## 其余设备补充:

- ▶经过认证的自供电高速集线器 (×4): 用于全速/低速测试。
- ▶ 经过认证的自供电全速集线器:用于全速/低速测试。
- ▶ 5 米长 type-A 转 type-B 的 USB 线缆 (×6): 用于全速/低速测试。
- ▶ 1 米长 type-A 转 type-B 的 USB 线缆(数量与测试项目有关):用于高速/全速/低速测试。
- ▶经过认证的低速设备(如:鼠标):用于低速测试。
- ▶ 经过认证的全速设备:用于全速测试。
- ▶ 经过认证的高速设备(如:U盘):用于高速测试。
- ▶ 计算机(安装 USBHSET):用于高速主机测试。

### 鼎阳科技可提供:

| 产品      | 图片  | 型号                      | 描述                                      |
|---------|-----|-------------------------|-----------------------------------------|
| 示波器     |     | SDS7000A 系列             | 2~4GHz 带宽,支持 USB2.0/以太网/<br>车载以太网等一致性分析 |
| 一致性测试软件 |     | SDS7000A-CT-USB2        | 支持主机/集线器/设备的高速/全速/低<br>速测试              |
| 测试夹具    |     | FX-USB2                 | 支持主机/集线器/设备的高速/全速/低<br>速测试              |
| 单端探头    |     | SAP2500                 | 2.5GHz 带宽                               |
| 差分探头    |     | SAP2500D                | 2.5GHz 带宽                               |
| 无源探头    | 105 | SP3150A                 | 500MHz 带宽,适配 SDS7000A                   |
| 电流探头    |     | CP6000 系列<br>SCP5000 系列 | 适配器供电<br>示波器供电                          |
| 信号源     |     | SDG7102A                | 1GHz 带宽                                 |

### 3.3 测试难点

#### 3.3.1 测试环境搭建

USB2.0 一致性测试一般都离不开测试夹具,夹具主要将 USB 线缆信号转化为能够通过探头输入至示 波器的信号,被测物分为主机、集线器、设备三种,速度也分为高速、全速、低速三种,每个测量项目都 需要测试夹具、被测物和示波器三者之间建立正确的连接方式,仅靠人脑记忆,不仅效率降低,正确率也 不敢保证,而一致性测试软件就能很好地解决这个难题,它以图表化的方式显示各个测量项测试过程中夹 具、示波器和被测物三者之间的连接方式,使用者无需记忆就能正确设置测试环境,能够明显减少测试时 间及测量出错的概率。

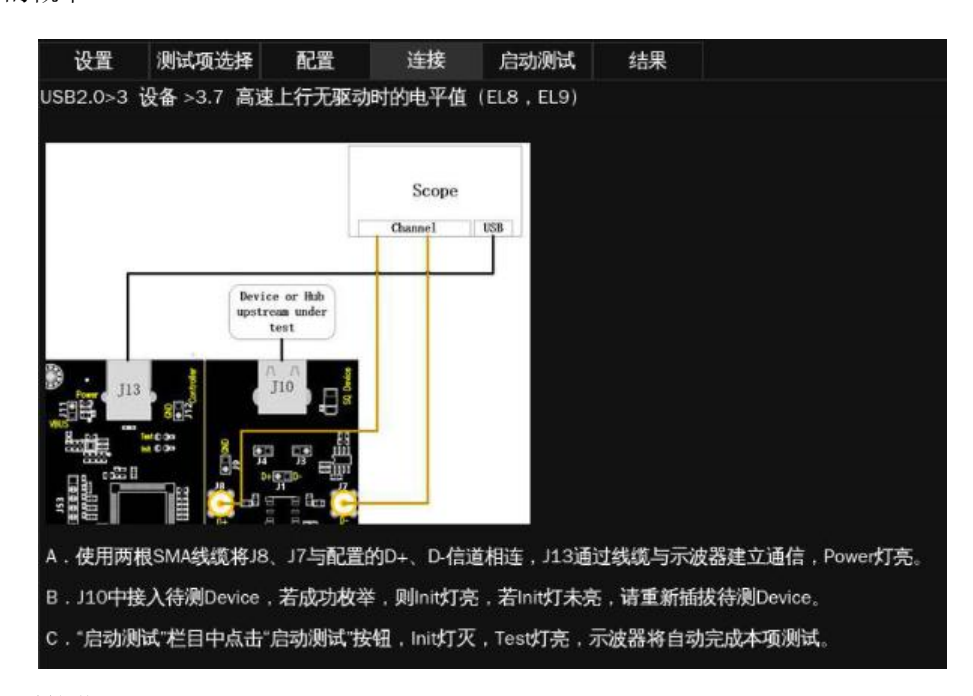

#### 3.3.2 测试码型的获取

对于主机

- ▶ 非 Windows 操作系统的主机需联系芯片供应商,提供特定的控制软件,控制被测物发出测试码型
- ➤ Windows 操作系统的主机可使用 HSETT 软件(USB High-speed Electrical Test Tool),该软件可以控制被测物发出测试码型

#### 对于集线器和设备

- ▶ 使用 HSETT 软件可以控制被测物发出测试码型
- ▶ 鼎阳提供的测试夹具 FX-USB2 可直接控制被测物发出测试码型

主机测试码型获取步骤:

软件安装:安装前,应禁用 Windows 中的"用户账户控制",选择开始 > 控制面板 > 用户账户
 与家庭安全 > 用户账户 > 更改用户账户控制设置,设置为"从不通知",点击"确定",然后
 重启计算机。

软件下载地址: https://www.usb.org/document-library/usbhset-ehci-64-bit

| 😌 用戶帐户控制设置 |                                    |                               | 5           | <u>–</u>    | × |
|------------|------------------------------------|-------------------------------|-------------|-------------|---|
| 选择何时       | 通知你有关计算机                           | 更改的消息                         |             |             |   |
| 用户帐户控制     | 月前于预防有害程序对你<br>中控制设置的详细信息          | 尔的计算机进行更改。                    |             |             |   |
| 始终通知       |                                    |                               |             |             |   |
| -          | - 出现以下                             | 情况时始终不要通知我:                   |             |             |   |
|            | <ul> <li>应用</li> <li>我更</li> </ul> | 尝试安装软件或更改我的计<br>改了 Windows 设置 | 算机          |             |   |
| -          | <del>.</del>                       |                               |             |             |   |
| -          | - ① 不推                             | 荐。                            |             |             |   |
| 从不通知       |                                    |                               |             |             |   |
|            |                                    |                               |             |             |   |
|            |                                    |                               | <b>\$</b> 3 | <b>定</b> 取消 |   |

注意: 使用 USBHSETT 软件时,相应的 USB 集线器会被占用,其外界的设备将无法正常使用,如外接的鼠标,但可使用触控板或远程控制

设置测试类型:打开 High-speed Electrical Test Tool 软件,进入软件主菜单;点击【Host Controller/System】,点击【Test】按钮进入主机测试菜单。

| 🛃 EHCI HS Electrical Test Tool | <b>•••</b>                                |
|--------------------------------|-------------------------------------------|
| Select Type Of Test            | Select Host Controller For Use In Testing |
| C Device                       | PCI:?0 ? 26 嫧 0 2 Ports                   |
| C Hub                          |                                           |
| Host Controller/System         |                                           |
| TEST                           | Exit                                      |

▶ 总线枚举:将主机的被测端口插上 USB 设备(USB 设备的速率类型与被测主机的速率类型一致),

点击 【Enumerate Bus】,右侧状态窗口显示"Enumeration Successful"

| Gelect Downstream Device                         | Host Port Control               | Select Downstream Device                          | Host Port Control               |
|--------------------------------------------------|---------------------------------|---------------------------------------------------|---------------------------------|
| IONE<br>1D 0x8087, PID 0x8000, Address 1, Port 1 | Port Control Port               | NONE<br>VID 0x8087, PID 0x8000, Address 1, Port 1 | Port Control Port               |
|                                                  | Status Window Disconnect Notify | VID 0x325d, PID 0x6310, Address 2, Port 1         | Status Window Disconnect Notify |
|                                                  | Enumeration Successful          |                                                   | Enumeration Successful          |
| Enumerate Bus                                    |                                 | Enumerate Bus                                     |                                 |
| Downstream Device Control                        |                                 | Downstream Device Control                         |                                 |
|                                                  | EXECUTE Return To Main          | NONE V                                            | EXECUTE Return To Main          |

端口控制: "Host Port Control"中 "Port"输入主机被测试端口号, "Port Control"下拉菜单的选择与测试项有关,如测试信号质量选择【TEST\_PACKET】,测试挂起和恢复选择【SUSPEND】,测试无驱动时的电平值选择【TEST\_J】,点击【EXECUTE】,右侧状态窗口显示"Operation Successful"

| EHCI HS Electrical Test Tool - Host Test                                                                                   |                                                                  |
|----------------------------------------------------------------------------------------------------|------------------------------------------------------------------|
| Select Downstream Device<br>NONE<br>VID 0x8087, PID 0x8000, Address 1, Port 1<br>VID 0x325d, PID 0x6310, Address 2, Port 1 | Host Part Control Port Control Port EST_PACKET Disconnect Natify |
| Enumerate Bus                                                                                                    | Operation Successful                                             |
| Downstream Device Control Address                                                                                          | EXECUTE Return To Main                                           |

 测试码型显示:除去接入主机被测端口上的 USB 设备,使用 USB 线缆连接被测端口与测试夹具 (夹具已与示波器相连),此时示波器将显示测试码型

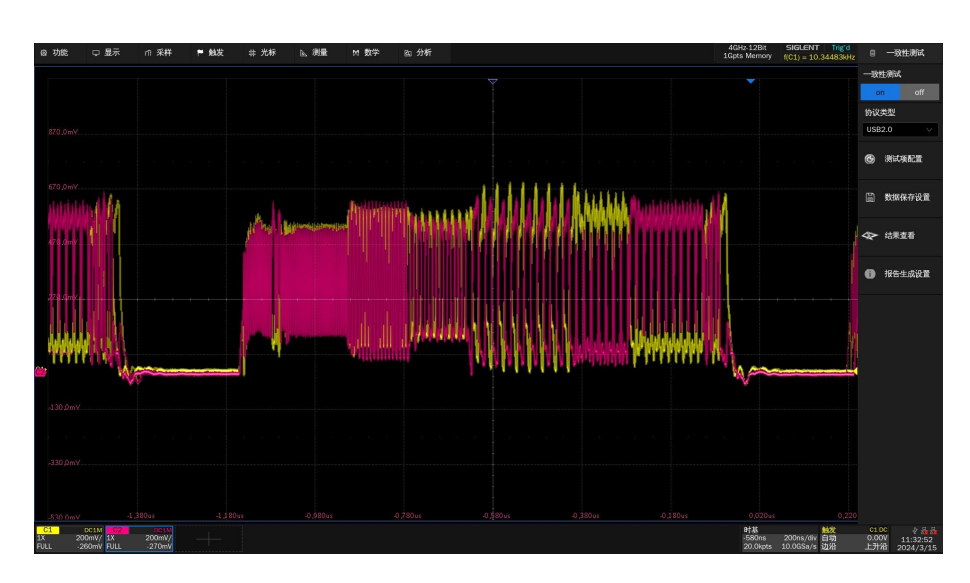

更多 USBHSETT 使用技巧或使用过程中出现问题请点击:

https://www.usb.org/sites/default/files/HSETT\_Instruction\_0\_4\_1.pdf

## 3.4 测试步骤

点击测试项配置会弹出具体的测试窗口,如下图所示,根据测试流程分为:设置、测试项选择、配置、 连接、启动测试、结果六个步骤。

#### 3.4.1 设置

- 配置具备"调出"、"上一次"、"保存"三个功能
- 在 "DUT 类型"中选择待测设备的类型,其中集线器还需要区分"下行"、"上行"
- 在"速率选择"中选择待测设备的速率

| 测试项配置       |        |       |       |      |     |     |  |
|-------------|--------|-------|-------|------|-----|-----|--|
| 测试流程        | 设置     | 测试项选择 | 配置 连接 | 启动测试 | 结果  |     |  |
|             | 配置:    |       |       |      |     |     |  |
| 🕕 设置        | 调出     | 1 L   | 一次(   | 禄存   |     |     |  |
|             | DUT类型: |       |       |      | 方向: |     |  |
| <b>•</b>    | ○主机    | ●集线   | 器 〇设备 |      | 〇下行 | ●上行 |  |
| 🚺 测试项选择     | 速率选择:  |       |       |      |     |     |  |
|             | 高速     | 〇全速   | ○低速   |      |     |     |  |
|             |        |       |       |      |     |     |  |
| 0 配置        |        |       |       |      |     |     |  |
| Ļ           |        |       |       |      |     |     |  |
| ×           |        |       |       |      |     |     |  |
| ✓ 注接        |        |       |       |      |     |     |  |
| Ļ           |        |       |       |      |     |     |  |
|             |        |       |       |      |     |     |  |
|             |        |       |       |      |     |     |  |
| ↓           |        |       |       |      |     |     |  |
| <b>①</b> 结果 |        |       |       |      |     |     |  |
|             |        |       |       |      |     |     |  |

### 3.4.2 测试项选择

在本栏目中选择需要测试的项目,可选择单项也可选择多项

| 測试项配置              |                                                                                      | X |
|--------------------|--------------------------------------------------------------------------------------|---|
| 测试流程               | 设置 测试项选择 配置 连接 启动测试 结果                                                               |   |
| 1 设置               | <ul> <li>▼ ○ 年线器上行側试项</li> <li>▶ ○ ○ 高速上行信号质量</li> <li>▶ ○ ○ 高速上行包参数</li> </ul>      |   |
| ● 测试项选择            | <ul> <li>▶ ○ ○ 高速上行明晰时序測试</li> <li>▶ ○ ○ 高速上行挂起和恢复</li> <li>▶ ○ ○ 从高速进行重置</li> </ul> |   |
|                    | <ul> <li>▶ ♥ ○ 以挂起进行重置</li> <li>▶ ♥ ○ 高速上行无驱动时的电平值</li> </ul>                        |   |
| 10 配置              | ▶ ○ ○ 高速中継器上行 ○ 背板电压 ○ 背板电压                                                          |   |
| ▼<br><i>─</i> ∕ 连接 |                                                                                      |   |
| •                  |                                                                                      |   |
| 启动测试               |                                                                                      |   |
| +                  |                                                                                      |   |
| 1 结果               |                                                                                      |   |

## 3.4.3 配置

前面选择的测试项目在本栏目会高亮提示,点击即可对相应的测试项进行配置,设置好示波器测量的 信道。

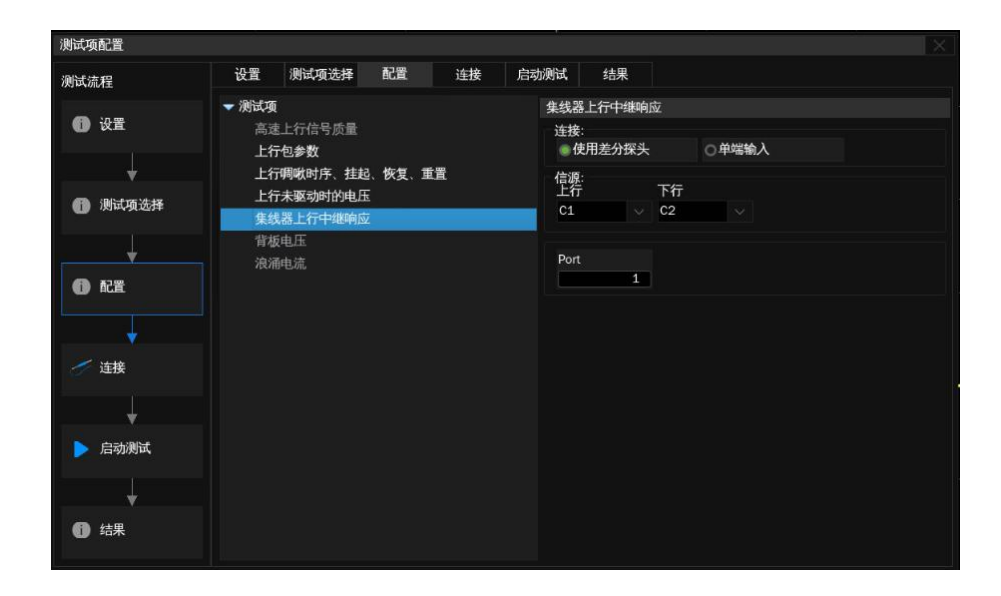

## 3.4.4 连接

本栏目显示测试接线图与测试步骤,若一次性选择了多个测试项目,只会显示第一个待测项的信息, 其他测试项接线图会在上一个测试项结束后有单独的页面弹窗提示。

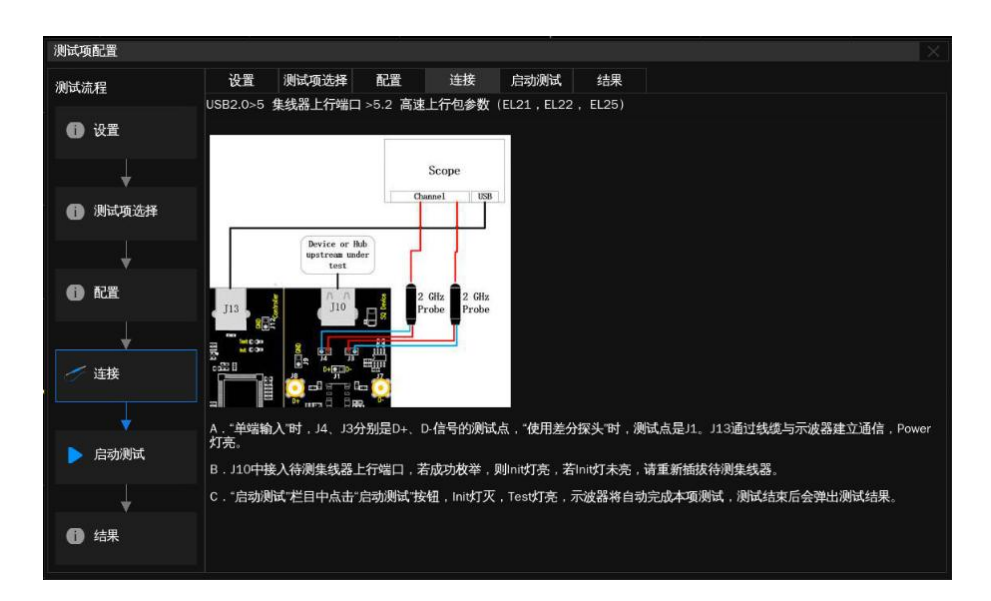

#### 3.4.5 启动测试

- 测试失败时,支持"继续"和"中止"两种选择
- 对于本轮测试的结果,提供测试结果的保存形式

● 点击右下角的启动测试即可开始本轮测试

| 測试项配置                                  |              |       |     |    | da.  |    | ×    |
|----------------------------------------|--------------|-------|-----|----|------|----|------|
| 测试流程                                   | 设置           | 测试项选择 | 配置  | 连接 | 启动测试 | 结果 |      |
| () 设置                                  | 测试失败<br>●继续  | 牧时:   | 0中止 |    |      |    |      |
| Ļ                                      | 测试结界<br>● 当前 | ł:    | ○追加 |    |      |    |      |
| ⑦ 测试项选择                                |              |       |     |    |      |    |      |
| ¥                                      |              |       |     |    |      |    |      |
| 11 11 11 11 11 11 11 11 11 11 11 11 11 |              |       |     |    |      |    |      |
| •                                      |              |       |     |    |      |    |      |
| 🥢 连接                                   |              |       |     |    |      |    |      |
|                                        |              |       |     |    |      |    |      |
|                                        |              |       |     |    |      |    |      |
|                                        |              |       |     |    |      |    |      |
|                                        |              |       |     |    |      |    | 启动测试 |

在接下来的测试过程中,按照弹窗提示完成测试即可,测试项全部完成后会弹出测试结果。若一轮测试中选择了多个测试项目,进行到下个项目时会有弹窗提示该项目的接线方式,支持中途返回"配置" 栏目修改该测试项的信源,修改后点击弹窗中的"启动测试"即可继续测试。

## 3.5 测试结果

点击"结果查看",查看对应的测试结果。

上半部分是测试项目,提供各个项目的测试结果,官方要求的门限值参考。下半部分是对应的细节图,在 上半部分点击感兴趣的项目,下半部分即可显示对应的细节,点击图片可以查看图片细节。

| 會功能 □ 量                                  | 安越 🖣   轩采 m   示   | # 光标 📐 渕量                     | M 数学 回 分析     |          | 4GHz-12Bit SIGLENT Stop<br>500Mpts Memory ((C2) = 36.81346Mi          | Az 8 :               | 一致性谢试      |
|------------------------------------------|-------------------|-------------------------------|---------------|----------|-----------------------------------------------------------------------|----------------------|------------|
|                                          |                   |                               |               |          |                                                                       | 一致性                  | 测试         |
| 结果                                       |                   | 测试项                           | 当前值           | 余量       | 通过判断标准                                                                | on                   | off        |
| 通过                                       | EL2 信号质量:数据率      |                               | 479.881MHz    | 25.29%   | 479.76MHz < Value < 480.24MHz                                         | 协议类                  | 12         |
| 信息提示                                     | 抖动                |                               | 0.02ns        |          | Info only, ref eye mask                                               | USB2                 | o ~        |
| 信息提示                                     | K抖动               |                               | 0.00ns        |          | Info only, ref eye mask                                               | 8                    | 制试场配置      |
| 信息提示                                     | K/J抖动             |                               | -0.04ns       |          | Info only, ref eye mask                                               |                      |            |
| 通过                                       | EOP宽度             |                               | 8.0bits       |          | Value > 7.5bit                                                        | *                    | 结果查看       |
| 警告                                       | EL6 信号质量:上升时间     |                               | 0.31ns        |          | Value > 300ps:Pass, 100ps < Value < 300ps:Warning, Value < 100ps:Fail |                      |            |
| 警告                                       | EL6 信号质量:下降时间     |                               | 0.42ns        |          | Value > 300ps:Pass, 100ps < Value < 300ps:Warning, Value < 100ps:Fail | . 0 -                | 报告生成设置     |
| 通过                                       | EL7 边沿单调性         |                               | OmV           |          | Value < 50mV                                                          |                      |            |
| 通过                                       | 模板测试              |                               |               |          | Fail Num = 0                                                          |                      |            |
|                                          |                   |                               | 细节:EL2 信号质量:数 | 据率       |                                                                       |                      |            |
| 当前伍                                      |                   | 479.881MHz                    |               |          |                                                                       |                      |            |
| 平均值                                      |                   | 479.88138MHz                  |               |          |                                                                       |                      |            |
| 263.2/最小值                                |                   | 479.881MHz                    |               |          |                                                                       |                      |            |
| 最大值                                      |                   | 479.881MHz                    |               |          |                                                                       |                      |            |
| 峰峰值                                      |                   | OkHz                          |               |          |                                                                       |                      |            |
| 55 · · · · · 标准差                         |                   | OkHz                          |               | X        | X                                                                     |                      |            |
| 统计次数                                     |                   |                               |               |          |                                                                       |                      |            |
| 通过判断标准                                   |                   | 479.76MHz < Value < 480.24MHz |               |          |                                                                       |                      |            |
| 余量                                       |                   | 25.29%                        |               |          |                                                                       |                      |            |
| -394.8c结果                                |                   |                               |               |          |                                                                       |                      |            |
| -526,4mV                                 |                   |                               | 0.400 us      | 0,600 us | 0,200a 1,200a 1,200a 1,40                                             |                      |            |
| C1 0050 002<br>132mV/<br>FULL 0.00V FULL | 200mV/<br>. 0.00V |                               |               |          | 时基 #数<br>600ns 200ns/div 得业<br>20.0kpts 10.0c5a/s 脉觉                  | 0200<br>250mV<br>负缺问 | 2023/10/12 |

## 3.6 测试报告

点击"报告生成设置",填入有关的测试信息,选择报告类型;"预览报告"可以提前查看生成报告的效果; "文件管理"中选择保存的路径,点击"保存"即可保存测试结果。

注意:保存成 HTML 格式时,会生成一个文件夹与 HTML 文件,如需拷贝,需要把两者都拷走,并保持两者在同一路径下。

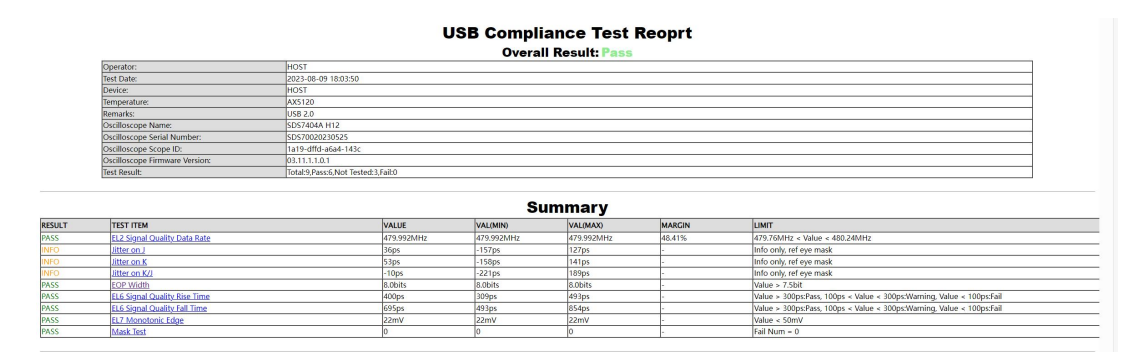

点击测试项可直接超链接至具体测试波形:

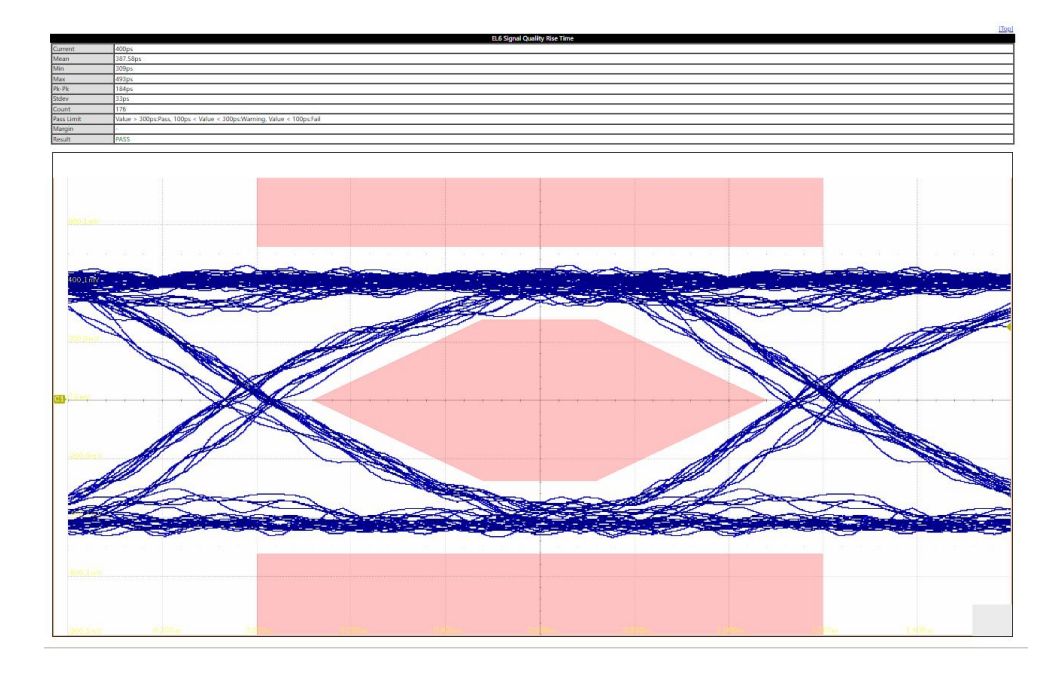

## ▲ 4 小结

作为产品出货前的重要环节,USB2.0一致性测试在今天的各种产品研发和制造中扮演着重要的作用, 必然会带来巨大的工作量,而鼎阳科技的USB2.0一致性测试解决方案一直在朝着更加简单,更加标准化, 更加自动化的方向发展,它消除了麻烦耗时的手动示波器设置、光标放置及与USB 2.0 规范比较测试结果 的过程,通过简单的配置方式、易懂的图表化连接指南帮助使用者降低测试复杂程度,提高生产效率。

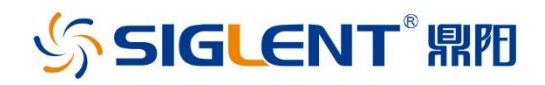

### 关于鼎阳

鼎阳科技(SIGLENT)是通用电子测试测量仪器领域的行业领军企业, A股上市公司。

2002年,鼎阳科技创始人开始专注于示波器研发,2005年成功研制出 鼎阳第一款数字示波器。历经多年发展,鼎阳产品已扩展到数字示波 器、手持示波表、函数/任意波形发生器、频谱分析仪、矢量网络分析仪 、射频/微波信号源、台式万用表、直流电源、电子负载等基础测试测量 仪器产品,是全球极少数能够同时研发、生产、销售数字示波器、信号 发生器、频谱分析仪和矢量网络分析仪四大通用电子测试测量仪器主 力产品的厂家之一,国家重点"小巨人"企业。同时也是国内主要竞争 对手中极少数同时拥有这四大主力产品并且四大主力产品全线进入 高端领域的厂家。公司总部位于深圳,在美国克利夫兰、德国奥格斯堡 、日本东京成立了子公司,在成都成立了分公司,产品远销全球80多个 国家和地区,SIGLENT已经成为全球知名的测试测量仪器品牌。

#### 联系我们

深圳市鼎阳科技股份有限公司 全国免费服务热线:400-878-0807 网址:www.siglent.com

#### 声明

SIGLENT<sup>™</sup> № 是深圳市鼎阳科技股份有限公司的注册商标,事先未经过允许,不得以任何形式或通过任何方式复制本手册中的任何内容。
本资料中的信息代替原先的此前所有版本。技术数据如有变更,恕不另行通告。

#### 技术许可

对于本文档中描述的硬件和软件,仅在得到许可 的情况下才会提供,并且只能根据许可进行使用 或复制。

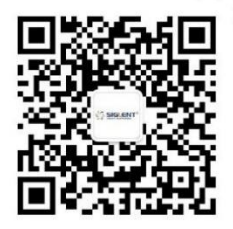